## How to put audio files on FluidSurveys

### Which word did you hear?

| • 0:00/0:00 |  |
|-------------|--|
|             |  |
| saw         |  |
| shaw        |  |

## by Zoe Lam <zoelam@alumni.ubc.ca>

# 1. Request an account on CLAS

- CLAS = Collaborative Learning Annotation System
- Email <u>arts.helpdesk@ubc.ca</u> with your CWL login
- The IT staff will set up a CLAS page for you
- Go to <u>https://clas.sites.olt.ubc.ca/</u> and sign in

### CLAS - Collaborative Learning Annotation System

ARTS About CLAS 🗸 Ideas & Strategies Help & Support 🗸 Workshops Quick Guide Best Practices FAQ

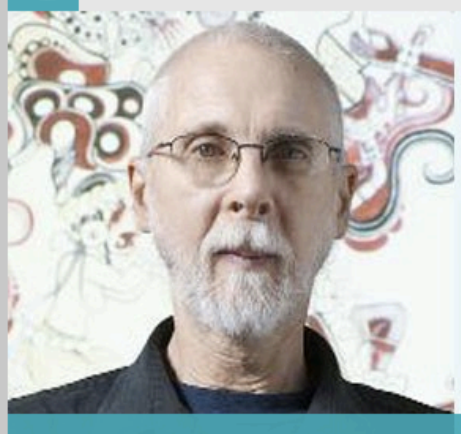

## **REINFORCING MATERIAL**

Previously, I just uploaded the audio to the Connect site, but the CLAS function of allowing students to tag notes to specific spots in the audio is of great benefit.

SIGN-IN TO CLAS

- Marvin Cohodas, Professor of Art History and Visual Art

#### read story

### Dr. Marvin Cohodas

Uses CLAS in Art History to take pressure off note-taking so that students can focus on looking at the images and learning the material.

• Click on "MAIN INSTANCE"

### Sign-in

### Sign into CLAS Below by selecting the appropriate instance:

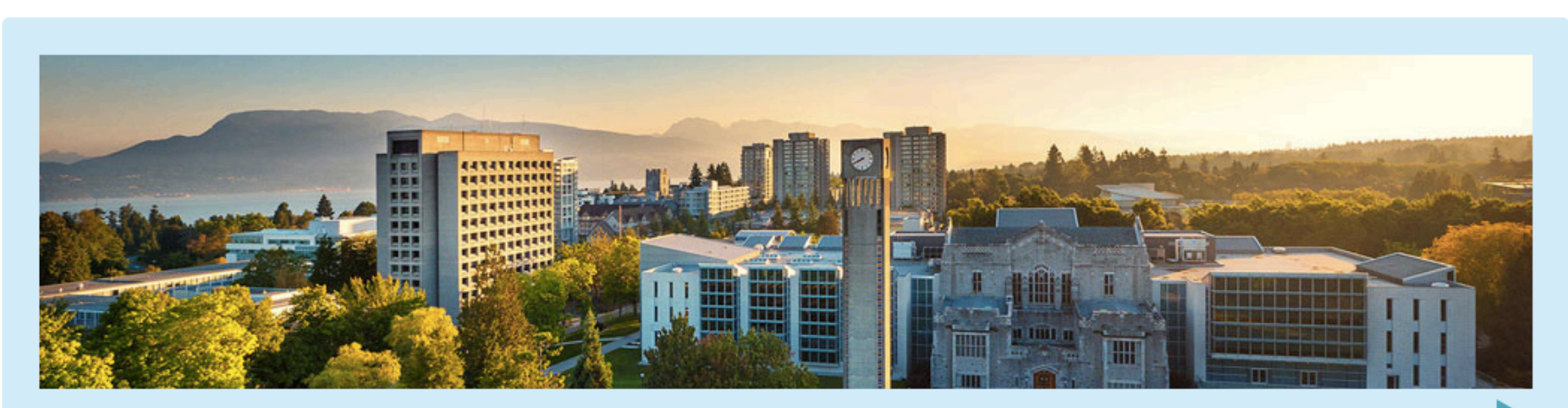

MAIN INSTANCE - Most UBC Courses or Media Collections are in this instance of CLAS. Courses in Education, Medicine, and Sauder are not included

## 2. Upload audio files on CLAS Click on "upload & manage videos"

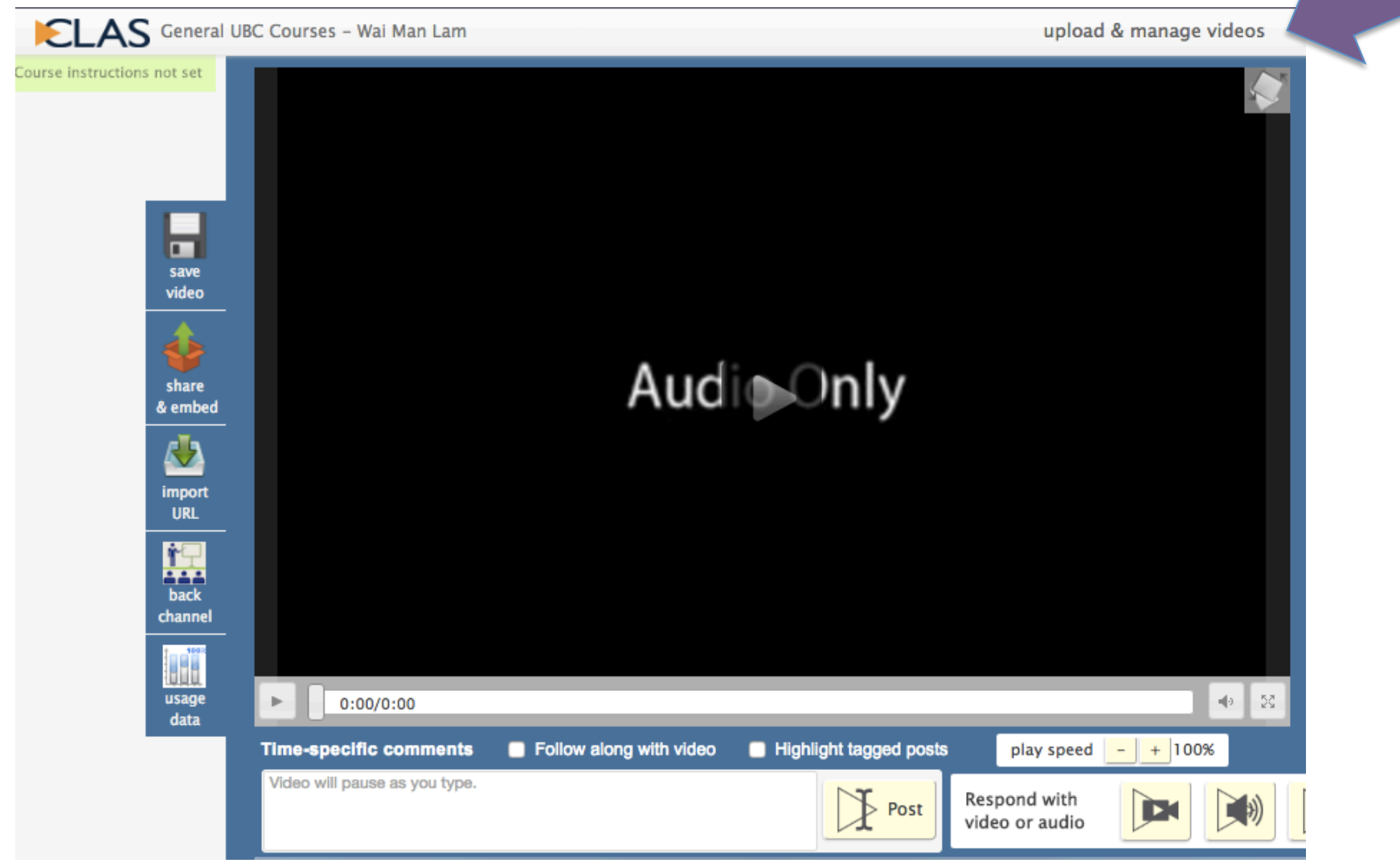

- Choose a file from your device
- Choose "Yes" for "With permission of Copyright Holders"
- Select "Share new content to everyone in this course".
- If you choose "Submit new content to my personal handin box for this course", the "share and embed" option will not be available later
- Click "upload"

| ELAS General UBC C                 | ourses – Wai Man Lam                                                                                                    | upload & manage videos                                                         | view videos | manage courses & collections                                                                             |
|------------------------------------|----------------------------------------------------------------------------------------------------|--------------------------------------------------------------------------------|-------------|----------------------------------------------------------------------------------------------------|
| -                                  | video uploading [+] add another file                                                                                                    | switch to self-record                                                          | d mode      |                                                                                                    |
| Bulk<br>elete                      | You are limited to 2 GB (2000 MB) per upload or recordin<br>3GP, AVI, FLAC, FLV, M4V, MKV, MOV, MP3, MP4, MPEG,                                                                             | ig. You can upload most video or audio files:<br>MPG, OGG, WAV, WEBM, WMA, WMV | W<br>a      | Vhat would you like to do with new uploads nd recordings?                                                |
| Nected<br>Bulk<br>share<br>slected | title<br>leave blank to use file name                                                                                                    | description                                                                    |             | New content will automatically go to:<br>everyone in Study of Cantonese Sounds                           |
| Show<br>chived<br>ideos            | Choose File No file chosen                                                                                                    |                                                                                |             | Do nothing! New content stays in my<br>private unassigned area until I explicitly<br>share / submit them |
|                                    | You confirm that all material you have uploaded into CLAS complete<br>and applicable privacy and intellectual property laws.<br>Please read the required Privacy statement: <u>EXPAND +</u> | is with the <u>CLAS terms of Use</u> , the relevant UBC policies,              |             | Study of Cantonese Sounds                                                                                |
|                                    | Please read and complete the required Copyright statement: EXP/<br>Please confirm the copyright authorization(s) that apply to the                                                          | terial(s), from the list below:                                                |             | Submit new content to my personal<br>handin box for this course                                          |
|                                    | With the permission of Copyright Holders: No estimates the use of this material in CLAS has been authorized by the EXPAND +                                                                 | vyright holder(s) in one or more of the following ways:                        |             | Share new content to all instructors and                                                                 |
|                                    |                                                                                                    |                                                                                |             | TA's in the course, but not to any<br>students                                                           |
|                                    | upload . Usage: 28Mb / 409600M                                                                                                    | b                                                                              |             |                                                                                                    |

# When upload is complete, the file will show up on the list below.

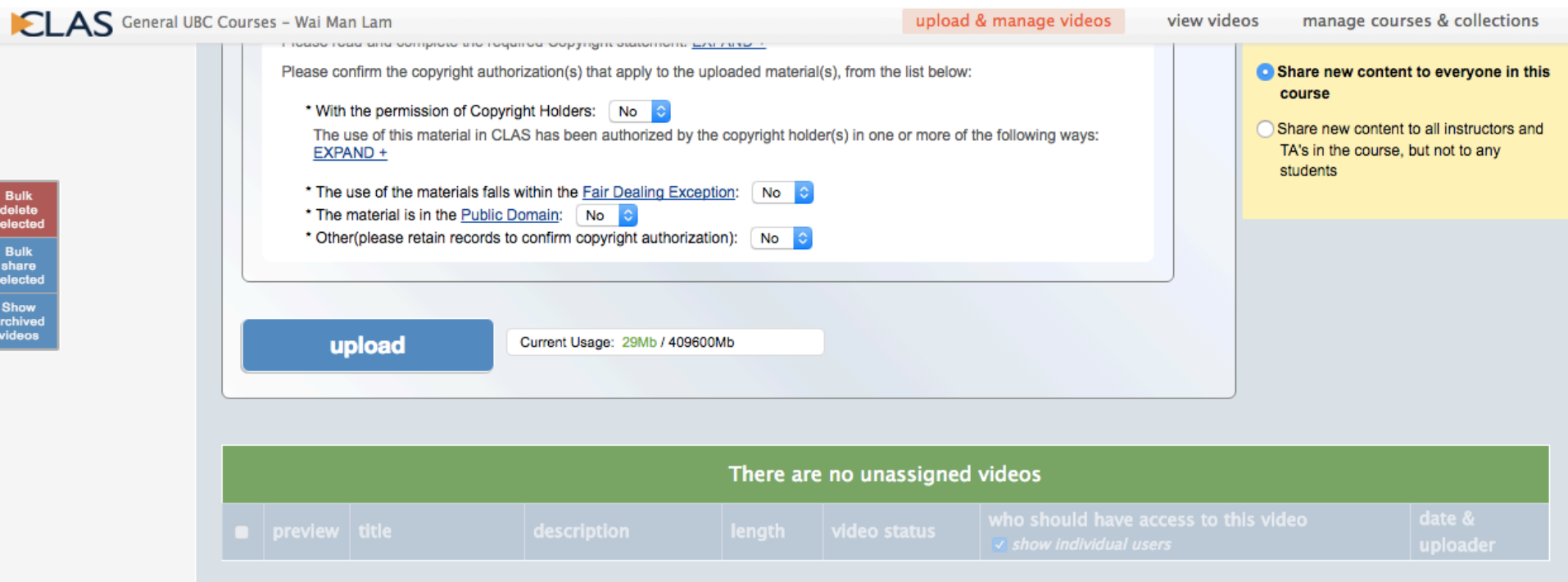

|   |                                                   |                   |              | aescription        |                |                                                    |                                                             |                                                 |
|---|---------------------------------------------------|-------------------|--------------|--------------------|----------------|----------------------------------------------------|-------------------------------------------------------------|-------------------------------------------------|
|   | C                                                 | ) List all videos | • Filter by: | Course Study of Ca | ntonese Sounds | Ŧ                                                  | and Group everyone in this course (29 items)                | Ţ                                               |
|   | 29 videos shared to the selected Course and Group |                   |              |                    |                |                                                    |                                                             |                                                 |
|   | -                                                 | preview           | title        | description        | length         | video status                                       | who has access to this video show individual users          | date &<br>uploader                              |
| 2 | И                                                 | Audio Coly        | saw.wav      | 9                  | pending        | till converting<br>but viewable on<br>nost devices | everyone in Study of Cantonese Sounds reupload duplicate th | 2016-09-28<br>10:10:31<br>is video Lam, Wai Man |

|                                                        |                                                                                         | upload & manage videos V                                                 |
|--------------------------------------------------------|-----------------------------------------------------------------------------------------|--------------------------------------------------------------------------|
| video uploading                                        | [+] add another file                                                                    | switch to self-record mo                                                 |
| You are limited to 2<br>3GP, AVI, FLAC, FL             | GB (2000 MB) per upload or recording. Y<br>V, M4V, MKV, MOV, MP3, MP4, MPEG, MP0        | ′ou can upload most video or audio files:<br>G, OGG, WAV, WEBM, WMA, WMV |
| title<br>leave blank to use fil<br>Choose File No file | e name<br>e chosen                                                                      | description                                                              |
| You confirm that all and applicable priva              | material you have uploaded into CLAS complies wit<br>cy and intellectual property laws. | th the <u>CLAS Terms of Use</u> , the relevant UBC policies,             |
| Please read the req                                    | uired Privacy statement: EXPAND +                                                       |                                                                          |
| Please confirm the                                     | copyright authorization(s) that apply to the uploaded                                   | ⊥<br>d material(s), from the list below:                                 |
| * With the permi                                       | ssion of Copyright Holders: No 🗘                                                        | right holder(a) in one or more of the following wave:                    |

## Click on "shared & embed"

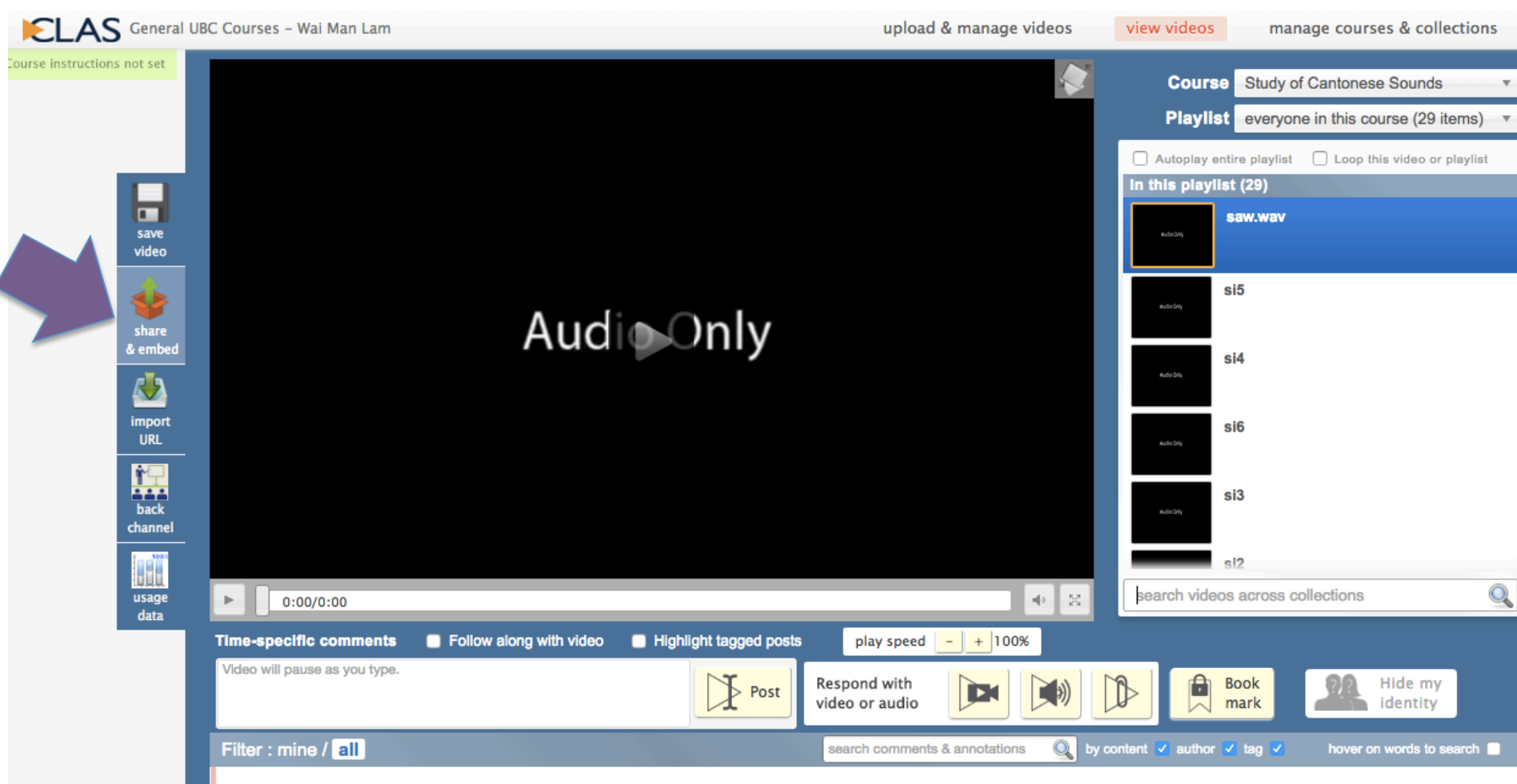

Play the video, then use the buttons above to add bookmarks for your own review or to discuss specific points in time

# 3. Copy the html code

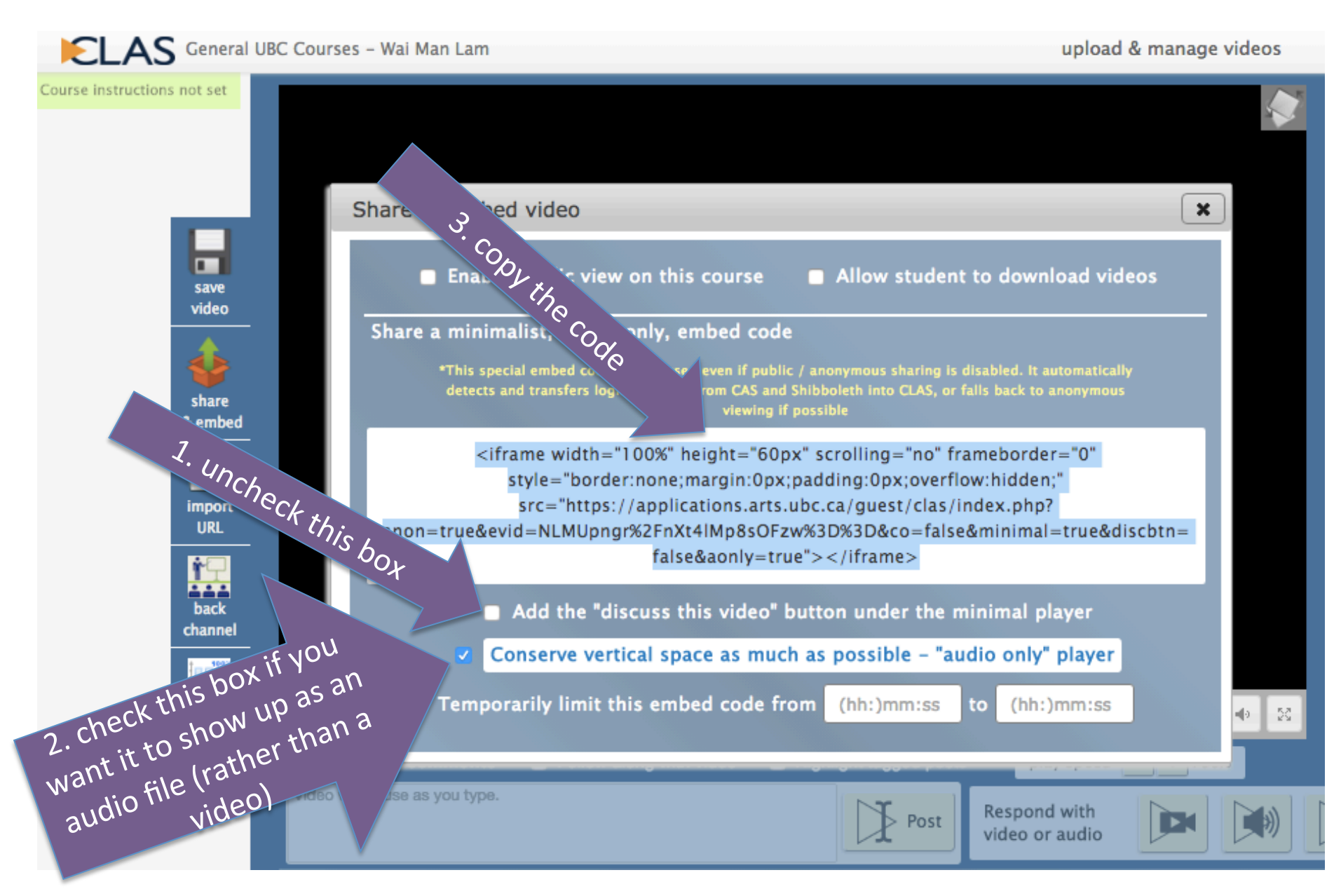

# 4. Paste the code on FluidSurveys

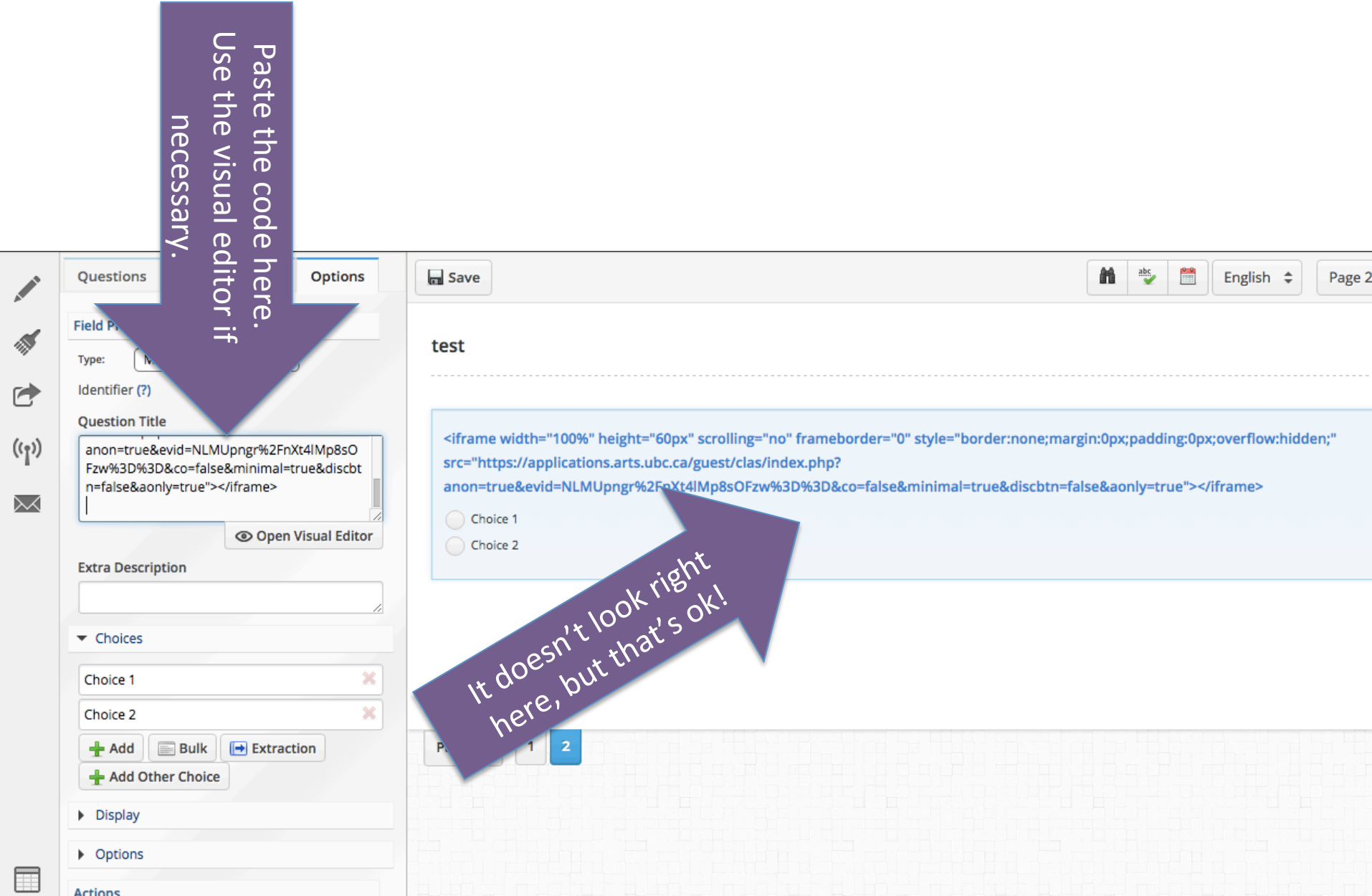

# 5. Preview your question

## Click on "Preview Page"

|                                     | Survey Options           |                                                                                                    |
|-------------------------------------|--------------------------|----------------------------------------------------------------------------------------------------|
| 🔉 Drag or double-c                  | lick questions to add »  | test                                                                                                    |
| <ul> <li>Basic Questions</li> </ul> | 5                        |                                                                                                    |
| AA Section Heading                  | : Yes/No :               | ×                                                                                                    |
| 🎦 Text Response                     | E Text Response Grid     | which word did you hear? trame width="100%" height="60px" scrolling="no" trameborder="0"<br style="border:none;margin:0px;padding:0px;overflow:hidden;" src="https://applications.arts.ubc.ca/guest/clas/index.php? |
| Multiple Choice                     | : 🚱 Multiple Choice Grid | anon=true&evid=Xf3jGVt9FHAv8wnFPkXYsA%3D%3D&co=false&minimal=true&discbtn=false&aonly=true">                                                                                                    |
| Dropdown                            | : Dropdown Grid          | saw                                                                                                    |
| Checkbox                            | : Checkbox Grid          | shaw                                                                                                    |
| )— Slider                           | : 🕒 Date/Time :          |                                                                                                    |
|                                     |                          |                                                                                                    |
| Advanced Ques                       | tions                    |                                                                                                    |
| <ul> <li>Question Bank</li> </ul>   |                          |                                                                                                    |
|                                     |                          |                                                                                                    |

# Voilà!

You are previewing unsaved changes.

To make this version of the survey live, you must click the 'Save' button in the survey editor. To view the live version, click here.

### test

### Which word did you hear?

| 0:00/0:00 | I ELAS |
|-----------|--------|
|           |        |
| saw       |        |
| shaw      |        |
|           | Submit |

# More assistance

The Arts IT staff are very helpful. Email them <u>arts.helpdesk@ubc.ca</u> if you have any questions.